## **Ending Compensation on Faculty Summer Appointments**

Use this process to retroactively end the compensation on faculty summer appointment when compensation end date was *not* entered during initial appointment.

- 1) Initiate Request Compensation Change for employee whose compensation needs to be ended.
  - Enter effective date: Use the end date of the prior summer appointment as the effective date.
  - Select position: choose employee's summer position

| Use this process for changes to an employee's compensation, such as hiring adjustment, stipend or allowance amount. If employee's job is changing along with a compensation on compensation and job changes at <a href="http://policies.tamus.edu/31-01-01.pdf">http://policies.tamus.edu/31-01-01.pdf</a><br>Using a beginning and end date for a recurring Allowance payment will ensure the payments start and automatically end at the appropriate time.<br>No centrally allocated funds (E&G, DT, UAF, AUF, Investment Earnings and Auxiliary Assessments) or differential tuition are allowed to pay communication allowances.                                                                                                    | Reque                                                                     | st Co                                               | ompensation Ch                                                                                                    | ange                                                                                                    |                                                                                                    |
|----------------------------------------------------------------------------------------------------|---------------------------------------------------------------------------|-----------------------------------------------------|----------------------------------------------------------------------------------------------------|----------------------------------------------------------------------------------------------------|----------------------------------------------------------------------------------------------------|
| Effective Date * 08 / 31 / 2019  Use Next Pay Period Employee * Joe Professor := Position * × P-69900 Assistant Professor :=                                                                                                    | Use this proces<br>on compensatio<br>Using a beginni<br>No centrally allo | s for chan<br>on and job<br>ng and en<br>ocated fun | ges to an employee's compensation,<br>changes at <u>http://policies.tamus.edu</u><br>d date for a recurring Allowance paym<br>ds (E&G, DT, UAF, AUF, Investment Ear | such as hiring adjustment, stipend or allowar<br>( <u>31-01-01.pdf</u><br>ent will ensure the payments start and autor<br>nings and Auxiliary Assessments) or differe | nce amount. If employee's job is changing along with a compensation<br>matically end at the appropriate time.<br>ntial tuition are allowed to pay communication allowances. |
| Employee     *     Joe Professor     Image: Second second secon | Effective Date<br>Use Next Pay P                                          | *                                                   | 08/31/2019 🖻                                                                                                    |                                                                                                    | ^                                                                                                    |
| Position * × P-69900 Assistant Professor :=                                                                                                    | Employee                                                                  | *                                                   | Joe Professor                                                                                                    | =                                                                                                    |                                                                                                    |
| (*)                                                                                                    | Position                                                                  | *                                                   | × P-69900 Assistant Professor<br>(+)                                                                                                    | ==                                                                                                    |                                                                                                    |

2) Reason: Select Other Salary Action

| ompensation                                                                                                    |   |  |  |  |  |
|----------------------------------------------------------------------------------------------------|---|--|--|--|--|
| Effective Date & Reason                                                                                                    |   |  |  |  |  |
| Effective Date *<br>08/31/2019                                                                                                    | 5 |  |  |  |  |
| Reason *          × Request Compensation Change >       Image: Second Second |   |  |  |  |  |

3) Under Salary, click Additional Details.

Enter the **Actual End Date** of the faculty member's summer appointment to remove the compensation after the summer term has ended.

| Salary                                    |    |
|-------------------------------------------|----|
| Total Base Pay Range                      |    |
| 0.00 - 500,000.00 - 1,000,000.00 USD Annu | al |
| Apply FTE%                                |    |
| Yes                                       |    |
| Amount *                                  |    |
| 11,440.00                                 |    |
| Amount Change                             |    |
| 0.00                                      |    |
| Percent Change                            |    |
| 0                                         |    |
| Currency *                                |    |
| × USD ···                                 | := |
| Frequency 🗙                               |    |
| × Monthly ····                            | ·= |
|                                           |    |
| <ul> <li>Additional Details</li> </ul>    |    |
| Expected End Date                         |    |
| MM / DD / YYYY                            |    |
| Actual End Date                           |    |
| 08/31/2019 💼                              |    |
|                                           |    |

## 4) Enter Comment: Ending summer compensation

| Ending summer compensation. |  |
|-----------------------------|--|
|                             |  |

5) Submit.

## **Routing:**

- HR Contact initiates
- Faculty Partner approves
- Department Head (Manager) approves
- Executive Approver (Damon S.) approves
- Routes back to HR Contact for costing allocation